# How to use the CAREWare ADAP Drug Services Module

CAREWare 4.0

## June 2007

### Introduction

The CAREWare ADAP drug services module is designed to allow grantees who manage these services to track in detail client level AIDS Drug Assistance information. The module includes a complete medication list, searchable by generic medication name, brand name, or NDC.

A new custom report type called Drug Services has also been added.

#### **Getting Started**

You must first activate the ADAP module by creating an ADAP domain.

- 1. Log into Central Administration.
- 2. Go to the Provider/User Manager.
- 3. Right-click the node labeled Real-time Providers > Select 'Add ADAP Provider
- 4. Now go to the 'All Users' node (the last entry in the Provider User manager) and add the user of interest to the ADAP domain. Do this by simply right-clicking the Username and select 'Grant Provider'
- 5. Now go up to the new ADAP Provider node (it will be named whatever you called it when you created it) and assign permissions. As a default, the ADAP provider will already have the basic permissions needed to use ADAP features. You will now need to grant these permissions to the user that you just added to this domain. A quick way to do this is simply to right-click the user and select **'Add template permissions**. ' Select the ADAP Template.
- 6. Remember that user rights are hierarchical: You must grant the Provider domain itself the right to perform specific functions before any user within that domain can perform those functions.

| Provider/User Manager                                                                                                    |
|----------------------------------------------------------------------------------------------------|
| Provider/User Manager  ADAP Provider  Current (0 of 4)  Client (0 of 4)  Client (0 of 4)  Client-by-Client Sharing (0 of 4)  Client-by-Client Sharing (0 of 4)  Clinical (0 of 10)  Clinical (0 of 31)  Referral (0 of 11)  Clinical (0 of 31)  Referral (0 of 5)  ADAP (9 of 9)  Client Annual (0 of 5)  ADAP (9 of 9)  Client Sharing (0 of 3)  Clinical (0 of 5)  Clinical (0 of 5) |
|                                                                                                    |
|                                                                                                    |
| <u>Save</u> <u>Close</u>                                                                                                    |

This screen shows the Data Entry ADAP rights (9 of 9) for the User CWTEMP within the ADAP Domain that was created.

Once you've created the ADAP domain and given a user the rights to use it, you're ready to begin setup.

- Logout of the Central Administration Domain and log into the new ADAP Domain.
- If a user has not been added to the ADAP domain then they would not see that domain available to them after they log in.

Once you're logged into the ADAP domain:

• Go to Administrative Options > ADAP Setup

#### Activating the ADAP Formulary Medications List

In the ADAP Setup Wizard, you'll be asked if you want to import and activate the ADAP medications. Select the first option to do this.

The Medications list is extensive, listing virtually all approved drugs, cross-referenced by Generic ingredient, Brand Name, and NDC.

Here's a view of the ADAP Drug Import screen

| Filter<br>Generic:                                                                                                    |                                                                                                    | Brand:                                                                                                    |                                                                                                    | NDC:                                                                                                    |                                                                                                    | S                                                                                            | earch<br>Clear                                                     |
|----------------------------------------------------------------------------------------------------|----------------------------------------------------------------------------------------------------|----------------------------------------------------------------------------------------------------|----------------------------------------------------------------------------------------------------|----------------------------------------------------------------------------------------------------|----------------------------------------------------------------------------------------------------|----------------------------------------------------------------------------------------------|--------------------------------------------------------------------|
| Available Drugs                                                                                                    |                                                                                                    | Load List                                                                                                    |                                                                                                    | Formulary                                                                                                    |                                                                                                    |                                                                                              |                                                                    |
| Generic                                                                                                    | Brand                                                                                                    | NDC 🔺                                                                                                    | Add NDC->                                                                                                    | Generic                                                                                                    | Brand                                                                                                    | NDC                                                                                          | Active 🔺                                                           |
| sulfamethoxazole-tri<br>sulfamethoxazole-tri<br>sulfamethoxazole-tri<br>sulfamethoxazole-tri<br>sulfamethoxazole-tri<br>sulfamethoxazole-tri<br>sulfamethoxazole-tri<br>sulfamethoxazole-tri<br>sulfamethoxazole-tri<br>sulfamethoxazole-tri<br>sulfamethoxazole-tri<br>sulfamethoxazole-tri<br>sulfamethoxazole-tri<br>sulfamethoxazole-tri | Bactrim<br>Bactrim<br>Bactrim DS<br>Bactrim DS<br>Bactrim DS<br>Bactrim DS<br>Bactrim DS<br>Bactrim DS<br>Bactrim DS<br>Bactrim DS<br>Bactrim DS<br>Bactrim DS<br>Bactrim IV | 000040050<br>133100145<br>642480002<br>002470360<br>642480117<br>000040117<br>548680337<br>000040117<br>002470360<br>133100146<br>002470360<br>133100145 | Add NDCs for<br>Brand -><br>Add NDCs for<br>Generic -><br><- Remove<br>NDC<br><- Remove<br>NDCs for<br>Brand<br><- Remove<br>NDCs for<br>Brand | hydrocortisone<br>hydrocortisone<br>hydrocortisone<br>diazepam<br>isoniazid<br>zidovudine<br>zidovudine<br>zidovudine<br>zidovudine<br>zidovudine<br>zidovudine | Solu-Cortef<br>Solu-Cortef<br>Solu-Cortef<br>Diazepam<br>Isoniazid<br>Retrovir<br>Retrovir<br>Retrovir<br>Retrovir<br>Retrovir<br>Retrovir<br>Retrovir<br>Betrovir<br>Betrovir | 0000<br>0000<br>5456<br>0000<br>6174<br>5295<br>0017<br>0017<br>5801<br>0040<br>6034<br>6034 | Yes<br>Yes<br>Yes<br>Yes<br>Yes<br>Yes<br>Yes<br>Yes<br>Yes<br>Yes |
| sulfamethoxazole-tri<br>Generic: sulfametho<br>Brand: Bactrim D                                                                                                    | Bactrim I.V.<br>oxazole-trimetho<br>S                                                                                                    | 000041958                                                                                                    |                                                                                                    |                                                                                                    | Edit Formulary D                                                                                                    | etail                                                                                        |                                                                    |

- To import the medications list, you will first have to download the list from the CAREWare website. Place this file in the following folder: C:\Program Files\CAREWare\RWCarewareClientTier.
- Now click the 3 dot ellipsis to the right of the long Import file field on the top. Browse to the above folder and select the AdapImport.xml file. This may take a moment to load.
- 3. Once you've imported the file, you can begin building your formulary. You can search for medications by their Generic or Brand name, or by a specific NDC. Enter the name in the appropriate field an click Search on the right. Again, the search may take a moment.
- 4. Your Available drugs appear on the left. In the above screen we searched for the Brand name "Bactrim." Now we can add them to our formulary. Select one entry in the group. Now click one of the three top buttons in the center depending on your need: Add a specific NDC, Add NDCs for Brand (all NDCs for that Brand Name will be added to your formulary); or Add NDCs for Generic.
- 5. Remember that each medication entry within a brand or generic group is unique by NDC; the details are listed in the fields below, including the strength and the manufacturer.
- 6. To perform a new search, simply click Clear and the medication list will reload. Be patient!
- 7. Just as you've added groups of medications to your Formulary on the right, you can remove them by groups; that is the function of the bottom three buttons in the center

of the screen.

8. Once you've moved over a medication to the formulary, you can click 'Edit Formulary Detail' on the bottom right to provide additional important information on that medication. Here's a view of the ADAP Formulary Edit Screen. Note that the medications listed are based on the filters applied in the previous action.

| DAP Formula                                                 | ry Edit      |                |             |            |          |         |                      |            |  |  |
|-------------------------------------------------------------|--------------|----------------|-------------|------------|----------|---------|----------------------|------------|--|--|
| Edit Formulary                                              | y Detail     |                |             |            |          |         |                      |            |  |  |
| Generic                                                     | : zidovudine |                |             | Brand      | Retrovir |         |                      |            |  |  |
| NDC: 58016086490, 300 mg, 90, Southwood Pharmaceuticals Inc |              |                |             |            |          |         |                      |            |  |  |
|                                                             |              |                |             |            |          |         |                      |            |  |  |
|                                                             |              | ce: Disp. Fee: | - Total:    |            | l.       | '       | Active               | Save       |  |  |
| 05/15/07                                                    | \$0.00       | J\$0.00        | \$0.00      |            |          |         | Requires<br>Protocol | Cancel     |  |  |
|                                                             |              |                |             |            | ,        |         |                      |            |  |  |
| Generic                                                     | Brand        | NDC            | Active Date | Unit Price | Fee      | Total   | Indication           | Protocol A |  |  |
| zidovudine                                                  | Retrovir     | 580160864      | 05/15/07    | \$0.00     | \$0.00   | \$0.00  |                      | Yes        |  |  |
| zidovudine                                                  | Retrovir     | 580160690      | 05/15/07    | \$0.00     | \$0.00   | \$0.00  |                      | Yes        |  |  |
| zidovudine                                                  | Retrovir     | 580160690      | 05/15/07    | \$0.00     | \$0.00   | \$0.00  |                      | Yes        |  |  |
| zidovudine                                                  | Retrovir     | 580160864      | 05/15/07    | \$0.00     | \$0.00   | \$0.00  |                      | Yes        |  |  |
| zidovudine                                                  | Retrovir     | 580160690      | 05/15/07    | \$0.00     | \$0.00   | \$0.00  |                      | Yes        |  |  |
| zidovudine                                                  | Retrovir     | 001730113      | 05/15/07    | \$0.00     | \$0.00   | \$0.00  |                      | Yes        |  |  |
| zidovudine                                                  | Retrovir     | 545691772      | 05/15/07    | \$0.00     | \$0.00   | \$0.00  |                      | Yes        |  |  |
| zidovudine                                                  | Retrovir     | 548682504      | 05/15/07    | \$0.00     | \$0.00   | \$0.00  |                      | Yes        |  |  |
| zidovudine                                                  | Retrovir     | 545694334      | 05/15/07    | \$0.00     | \$0.00   | \$0.00  |                      | Yes        |  |  |
| zidovudine                                                  | Retrovir     | 001730107      | 05/15/07    | \$0.00     | \$0.00   | \$0.00  |                      | Yes        |  |  |
| zidovudine                                                  | Retrovir     | 529590509      | 05/15/07    | \$0.00     | \$0.00   | \$0.00  |                      | Yes        |  |  |
| zidovudine                                                  | Retrovir     | 000810108      | 05/15/07    | \$0.00     | \$0.00   | \$0.00  |                      | Yes        |  |  |
| zidovudine                                                  | Retrovir     | 000810108      | 05/15/07    | \$0.00     | \$0.00   | \$0.00  |                      | Yes        |  |  |
| zidovudine                                                  | Retrovir     | 529590509      | 05/15/07    | \$0.00     | \$0.00   | \$0.00  |                      | Yes        |  |  |
| zidovudine                                                  | Retrovir     | 529590509      | 05/15/07    | \$0.00     | \$0.00   | \$0.00  |                      | Yes        |  |  |
| zidovudine                                                  | Retrovir     | 004034049      | 05/15/07    | \$0.00     | \$0.00   | \$0.00  |                      | Yes        |  |  |
| zidovudine                                                  | Retrovir     | 529590509      | 05/15/07    | \$0.00     | \$0.00   | \$0.00  |                      | Yes        |  |  |
| zidovudine                                                  | Retrovir     | 580160690      | 05/15/07    | \$0.00     | \$0.00   | \$0.00  |                      | Yes        |  |  |
|                                                             |              |                |             |            |          |         |                      |            |  |  |
|                                                             |              |                |             |            |          | Edit Se | lected               | Close      |  |  |

For each entry we can supply an Active Date, Unit Price, Dispensing Fee, and an Indication (Antiretrovirals, Opportunistic Infection Treatment or Prevent, Other.)

In a future build you will be able to establish these settings for multiple medications at a time.

Now that we've set up our formulary, we're ready to enter data on clients.

There are now two new tabs on the client's screen: Drug Services and Insurance Services. Here's a view of the Drug Services screen for a specific client:

| Dracula, Count                  |                       |                                   |                  |                |                |                                              |                                                          |                                                   |   |
|---------------------------------|-----------------------|-----------------------------------|------------------|----------------|----------------|----------------------------------------------|----------------------------------------------------------|---------------------------------------------------|---|
|                                 |                       | Forms                             | Change Log       | Client Report  | Delete Client  | Find List                                    | New Search                                               | Close                                             |   |
| Demographics Drug               | g Services   Insuranc | e Services Annua                  | Review Relation  | ns Custom Tab  | 1 Custom Tab 2 | 2 Custom Tab 3                               | Custom Subfor                                            | m Pharmacy                                        |   |
| Year: Vit<br>2007 <b>–</b> Alir | al Status: Decea      | sed Date: ADAP E                  | nrl Stat: ADAP E | nrl Date: ADAP | Closed:        |                                              |                                                          |                                                   |   |
| Add/Edit Service                | e Detail:             |                                   |                  | [              | Show Name      | e: 🕐 Gieneri                                 | c C Brand                                                |                                                   |   |
| Date:                           | Dispenser:            |                                   | Drug:            |                |                | NDC:                                         |                                                          | _                                                 |   |
| Funding Sourc                   | e: Quantity:          | Pric                              |                  | Total:         |                | 00081010793,<br>00081010855,<br>00081010856, | 10 mg/mL, 20, Gl<br>100 mg, 100, Gla<br>100 mg, 100, Gla | axo Wellcome<br>xo Wellcome<br>xo Wellcome        |   |
| Date:                           | Dispenser:            | Drua:                             | NDC:             | Funding Source | : Quantity:    | 00081011318,<br>00173010793,<br>00173010855  | 50 mg/5 mL, 240<br>10 mg/mL, 20, Gi<br>100 mg, 100 Gia   | , Glaxo Wellcom<br>laxoSmithKline<br>voSmithKline | • |
| 05/15/07<br>05/15/07            | Big Drug<br>CVS       | isoniazid/pyraz<br>hydrocortisone | 00088057641      | ADAP<br>ADAP   | 100<br>2       | 00173010856, 00173011318,                    | 100 mg, 100, Gla<br>50 mg/5 mL, 240,                     | xoSmithKline<br>, GlaxoSmithKlin                  |   |

- **Date:** Date medication dispensed to client
- **Dispenser**: Add dispenser name here. Click the ellipsis to the right of the field to add Dispenser names.
- **Drug**: Select drug to dispense. Here we've entered Zidovudine. There are multiple NDCs associated with this medication, based on either the strength or differing manufacturers. The list will shown either brand or generic name, depending on what you've selected in the radio buttons in the above screen.
- Funding Source: Select ADAP or Other Quantity: The number of pills dispensed
- **Price**: The unit price will default to what you've already entered.
- **Total** : Auto-calculated (Quantity x price)

**To enter Insurance Services, click on the tab next to Drug Services**. You'll need to create a contract first to enter insurance services. ADAP insurance contracts can be created through the Setup Wizard. Insurance service entry works the same was as it does in the regular CAREWare service tab.

#### Drug Service Custom Reports

All the fields in the ADAP module can be used in Custom Reports under the new Drug Service report type.

In custom reports, create a new report of report Type Drug Serivce.

Create a field selection. In the Field Selection, you'll find all the new drug service fields listed together beginning with ADAP, as in this screen:

| Custom Reports - Field Se                                                                                                    | election                   |            |       |                  |                  |
|----------------------------------------------------------------------------------------------------|----------------------------|------------|-------|------------------|------------------|
| Custom Selection Format 1                                                                                                    | Name:                      |            |       |                  | (                |
| adap1                                                                                                    |                            | Use Totals | ?     | Close            |                  |
| Report Type:                                                                                                    |                            |            |       | Delate Colection |                  |
| Drug Service                                                                                                    |                            |            | -     | _                | Delete selection |
| Field Selection                                                                                                    | Report Column Header:      | Total:     | Sort. | Sort Priority:   | Save Cancel      |
| ADAP Formulary United<br>ADAP Formulary Unit Pri<br>ADAP Formulary Unit Pri<br>ADAP Generic Drug<br>ADAP NDC<br>ADAP NDC Manufacture<br>ADAP NDC Strength | sing ree<br>on<br>ce<br>si | tais       | Sort  | Sort Priority    | Ť.               |

Note: Insurance Services custom report fields are the same as those for non-ADAP services -- use the "Service" report type.